# 目录

| <i>—</i> `, | 系统登录          | .2  |
|-------------|---------------|-----|
| 二、          | 保证金缴纳采用电子保函形式 | .3  |
|             | 1、缴纳保证金       | .3  |
|             | 2、选择保函开具机构    | .4  |
|             | 3、企业项目信息确认    | .5  |
|             | 4、选择具体的保函机构   | .5  |
|             | 5、委托协议签订      | .6  |
|             | 6、保费支付        | .7  |
|             | 7、保函发放        | .7  |
|             |               | • / |

### 一、系统登录

双击打开浏览器,输入http://new.xacin.com.cn:7092/,进入到西安市公 共资源交易中心工程建设交易平台,点击右侧"投标人"进入西安市公共资源交 易中心工程建设交易系统一投标人登录入口。

跳转页面后,点击 CA 锁登录,使用 CA 锁进行登录,输入密码后进入系统。(如 新企业注册请查看新企业入库操作指南)注:每次登陆系统均提示西安市公共资 源交易中心进场承诺书。

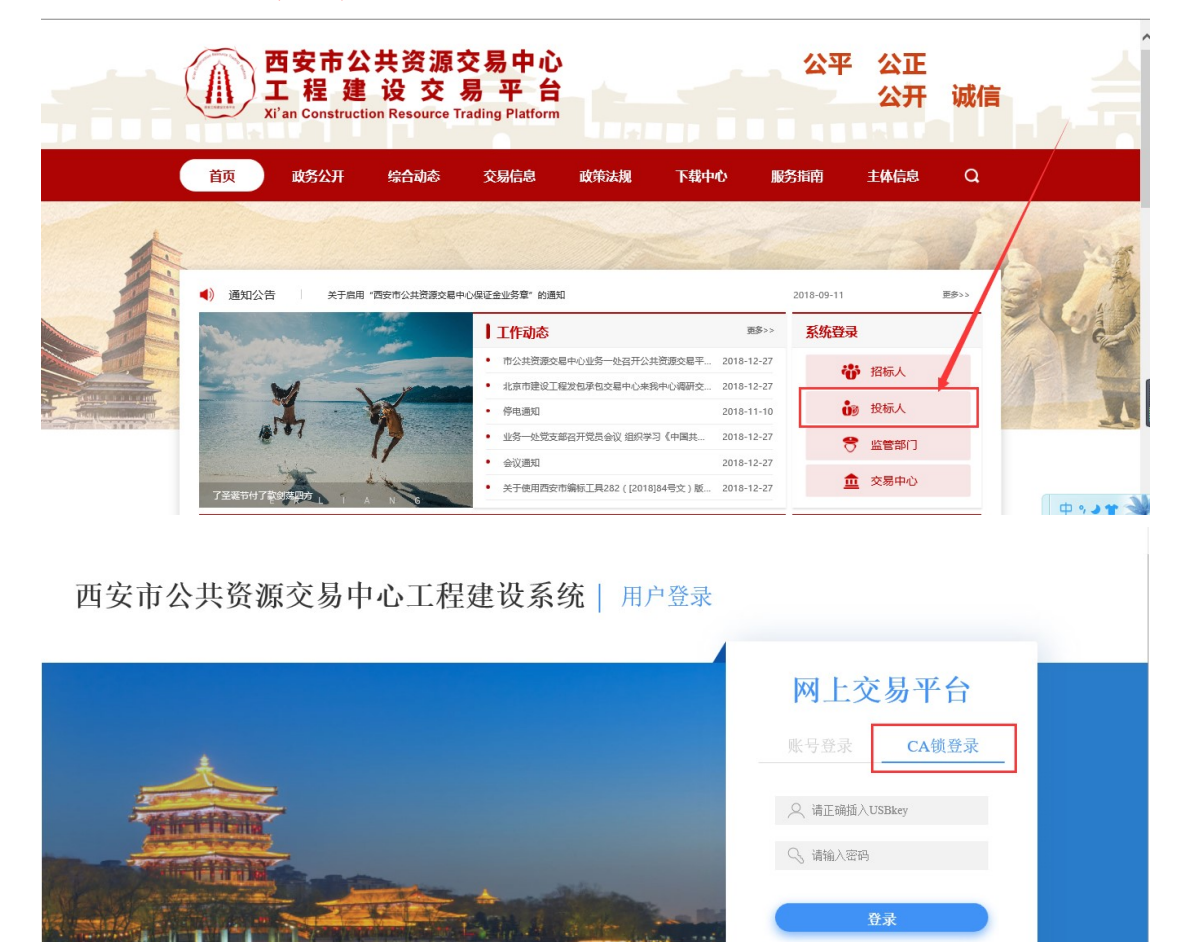

还没有帐号? 立即注册>>

公正 公开 诚信

公平

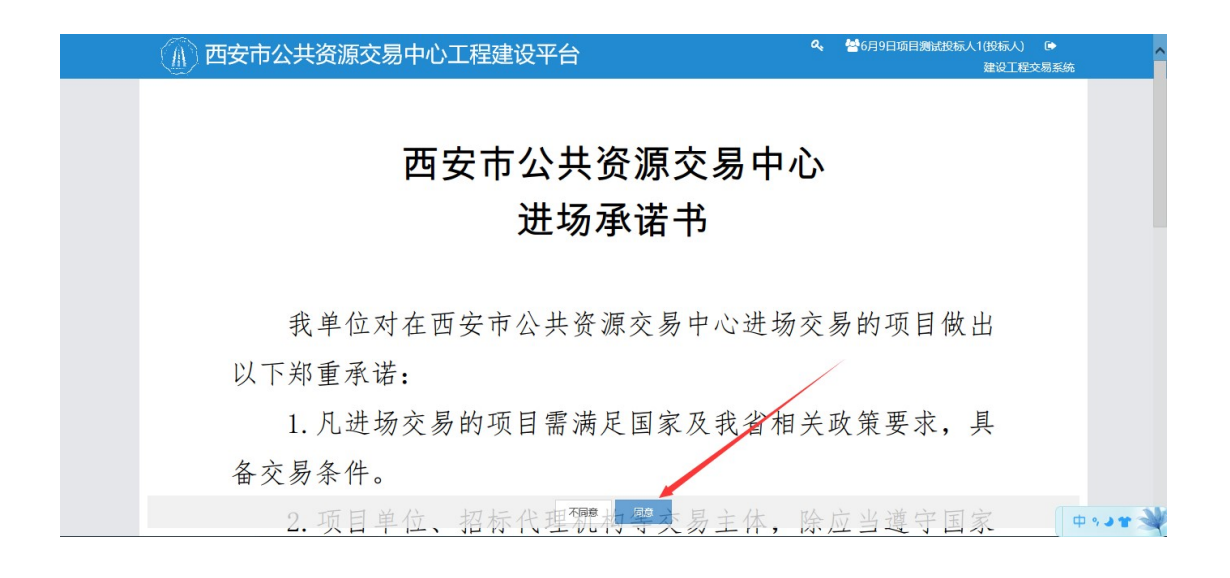

#### 二、保证金缴纳采用电子保函形式

1、缴纳保证金

依次点击进入建设工程交易系统-我要投标-我的投标项目列表,在招标项目 中找到需要缴纳保证金的项目,点击【缴纳】按钮,如下图所示:

| (不) 西安市公     | 共盗         | <b>濵</b> 交易中心工程                                          | 建建设交易平台                                    | ۹ 🖌 | 项目管理有限公司(投标人) 🗢 🕞 |
|--------------|------------|----------------------------------------------------------|--------------------------------------------|-----|-------------------|
|              | ~          |                                                          |                                            |     | 房建、市政交易           |
| 我要投标 ^       | 招标项        | <b>[目编号: E6101163506F</b>                                | S6 招标项目名称:                                 |     | 过程造价咨询            |
| 确认投标         | <b>t</b> 5 | 日本<br>日本<br>日本<br>日本<br>日本<br>日本<br>日本<br>日本<br>日本<br>日本 | S6001 标册名称:                                |     | 过程浩伦咨询            |
| » 我的投标项目列表   |            |                                                          | 50001 BADA H11*                            |     |                   |
| 投标答疑复函查看 🚺   | 序号         | 信息类型                                                     | 状态                                         |     | 操作                |
| 投标人项目投诉      | 1          | 资格预审公告                                                   | 已发布                                        |     | 【查看】              |
| 保证金查询        | 2          | 招标而日确认                                                   | 施計時间,2022_02_07 00-36-15                   |     | [李雲]              |
| 退款失败查看       | 2          |                                                          |                                            |     |                   |
| 异常保证金查看      | 3          | 資格損申又件                                                   | 已发布                                        |     | 【卜载】              |
| 交易服务费缴纳      | 4          | 提出资审文件异议                                                 | 已截止,截止时间为:2022-02-2210:00:00               |     | -                 |
| 中标保证金退还申请    | 5          | 下载补充资格预审文件                                               | (7)                                        |     | -                 |
| 项目经理变更       | 6          | 递交资格申请文件                                                 | 已递交,递交时间:2022-02-21 15:28:04               |     | 【操作历史】            |
| 项目经理解锁       | 7          | 资格审查会议                                                   | 已结束                                        |     | -                 |
| > 项目后期管理 >   | 8          | 资格预审结果                                                   | 入國, 投标确认截止时间为: 2022-03-24 10:00:00         |     | [查看]              |
| > 虚拟会议系统环境检测 | 9          | 招投标备案                                                    | 已发布                                        |     | [下载]              |
|              | 10         | 缴纳保证金                                                    | 保证金缴纳截止时间:2022-03-24 10:00:00<br>请尽快缴纳保证金! |     | 【缴纳】              |
|              | 11         | 提出招标文件异议                                                 | 网上提问,截止时间: 2022-03-24 10:00:00             |     | [提问]              |
|              |            |                                                          |                                            |     |                   |

在保证金缴纳方式中选择【电子保函】,如下图所示:

| nin | 信息      | 类型                                    |  |
|-----|---------|---------------------------------------|--|
|     | 资格预审公告  | 已发布                                   |  |
|     | 投标项目确认  | 保证金缴纳方式                               |  |
|     | 资格预审文件  |                                       |  |
|     | 提出资审文件界 | 保证金缴纳方式: ①银行转账 〇电子保函                  |  |
|     | 下载补充资格预 |                                       |  |
|     | 递交资格申请了 | · · · · · · · · · · · · · · · · · · · |  |
|     | 资格审查会议  |                                       |  |
|     | 资格预审结果  | 入围,投标确认截止时间为: 2022-03-24 10:00:00     |  |

2、选择保函开具机构

根据需要选择相应的保函开具机构,点击【下一步】,跳转到第三方保函机 构进行操作。

| 我要投标       | ^ |                |                        |       |            |         |          | 历建、   | TI DIAL X |
|------------|---|----------------|------------------------|-------|------------|---------|----------|-------|-----------|
| 确认投标       |   | <b>抬</b> 标项目信息 |                        |       |            |         |          |       |           |
| 我的投标项目列表   |   | 招标项目编号:        | E6101163506RJQ \$6     |       | 招标项目名称:    | 秦创原·航尹  | 「信息产业科技」 | 介咨询   |           |
| 投标答疑复函查看   | D | 标段编号:          | E6101163506RJQ, \$60   | 001   | 标段名称:      | 秦创原·航尹  | 5信息产业科技  | 咨询    |           |
| 投标人项目投诉    |   | 保证金金额:         | 10,000.00元(大写:壹万元      | [整)   | 保证金递交截止时间: | 2022-03 | 10:00:00 |       |           |
| 保证金查询      |   | 招标方式:          | 公开招标                   |       | 保证金缴纳方式:   | 电子保函    |          |       |           |
| 退款失败查看     |   | 资金要求:          | 企业基本户转入或开具             |       |            |         |          |       |           |
| 异常保证金查看    |   |                |                        |       |            |         |          |       |           |
| 交易服务费缴纳    |   | 选择保函开具机构       |                        |       |            |         |          |       |           |
| 中标保证金退还申请  |   |                |                        |       |            |         |          | • • ® |           |
| 项目经理变更     |   | 0 🎯            | 口 ‡空 娄文 而斗             | ं 🥶 🖷 | !子保函平台     | 0       | 经方用注     | 泽。    |           |
| 项目经理解锁     |   |                |                        |       |            |         |          |       |           |
| 项目后期管理     | ~ | O AFR          | 亚投财行                   | 0 -   | 投标 保 函     |         |          |       |           |
| 虚拟会议系统环境检测 | U |                | ASIA FINANCIAL BANKING |       | X250/N     |         |          |       |           |
|            |   |                |                        |       |            |         |          |       |           |
|            |   |                |                        |       |            |         |          |       |           |
|            |   |                |                        |       |            |         |          |       |           |
|            |   |                |                        | 下一書   | 步返回        |         |          |       |           |

### 3、企业项目信息确认

#### 投标人对项目信息进行确认:

#### 企业项目信息确认

① 确认并补充企业必填信息,上传投标文件,点击下一步跳转到机构选择;

| ムルクか                                           | 市内工物体内 巨大四八二                                                       |                                          |                   | 体 社会法用代理            | 012/052                                                                         |                                           |             |  |
|------------------------------------------------|--------------------------------------------------------------------|------------------------------------------|-------------------|---------------------|---------------------------------------------------------------------------------|-------------------------------------------|-------------|--|
| 企业省称                                           | 四安大統建设一局有限公司                                                       |                                          |                   | 统一任会信用代码            | 9134052                                                                         | 1340323MAZNRUEUS1                         |             |  |
| 企业类型*                                          | 国企 🖌                                                               |                                          | 注册资本(万元)* 1000000 |                     |                                                                                 |                                           |             |  |
| 从业人数*                                          | 1000000                                                            |                                          |                   | 营业收入(万元)*           | 1000000                                                                         |                                           |             |  |
| 民经济行业分类                                        | 农、林、牧、渔业                                                           |                                          | ~                 | 资产总额(万元)*           | 1000000                                                                         |                                           |             |  |
| 企业地址*                                          | 天津市·市辖区·和平区                                                        |                                          |                   |                     |                                                                                 |                                           |             |  |
| 法人代表*                                          | 测试                                                                 | 法人身份证号*                                  | 430               | 0481199910283953    | 法                                                                               | 人手机号码*                                    | 15913179385 |  |
| 联系人*                                           | 查理                                                                 | 联系人手机号*                                  | 153               | 324517714           | (请务)                                                                            | 必按真实信息填写)                                 |             |  |
| 相关材料*                                          |                                                                    |                                          |                   |                     |                                                                                 |                                           |             |  |
|                                                | 营业执照                                                               | - 33                                     |                   | 2                   | <u>و</u>                                                                        | 华人民共和国<br>居民身份证                           | 1           |  |
|                                                | 营业执照                                                               |                                          |                   |                     | <u>و</u>                                                                        | 华人民共和国<br>居民身份证                           | 1           |  |
| 代理机构                                           | 警 业 执 照<br>西安市公共资源交易中心                                             | IĶ                                       | 系人                | 系統管理员               |                                                                                 | 华人民共和国<br>居民身份证<br>(新电话 180               | 86742339    |  |
| 代理机构<br>标文件递交截<br>止时间                          | 雪 业 拍 照<br>西安市公共资源交易中心<br>2020-03-31 09:00                         | 联                                        | 系人期限              | 系統管理员<br>2020-03-31 | ()<br>()<br>()<br>()<br>()<br>()<br>()<br>()<br>()<br>()<br>()<br>()<br>()<br>( | 华人民共和国<br>居民身份证<br>(茶电话 180<br>2020-06-29 | 86742339    |  |
| 代理机构<br>标文件递交截<br>止时问<br>招标文件*                 | 营业抗照<br>西安市公共资源交易中心<br>2020-03-31 09:00<br>点击上传(PDF文件(SXSZF文件)     | 形:<br>担保<br>(已上传,点击查看)                   | 系人期限              | 系統管理员<br>2020-03-31 | ()<br>()<br>()<br>()<br>()<br>()<br>()<br>()<br>()<br>()<br>()<br>()<br>()<br>( | 华人民共和国<br>居民身份证<br>(新电话 180<br>2020-06-29 | 86742339    |  |
| 代理机构<br>标文件递交截<br>止时问<br>招标文件*<br>其他信息         | 营业抗照<br>西安市公共资源交易中心<br>2020-03-31 09:00<br>点击上传(PDF文件),SXSZF文件)    | 联<br>担保<br>(已上传,点击查看)                    | 系人<br>期限          | 系統管理员<br>2020-03-31 |                                                                                 | 华人民共和国<br>居民身份证<br>(新电话 180<br>2020-06-29 | 86742339    |  |
| 代理机构<br>标文件递交截<br>止时间<br>招标文件。<br>其他信息<br>开函备注 | 营业抗照<br>西安市公共资源交易中心<br>2020-03-31 09:00<br>点击上传(PDF文件).SXSZF文件)    | 联<br>担保<br>(已上传,点击查看)                    | 系人                | 系統管理员<br>2020-03-31 | <u>ب</u><br>ب<br>ب<br>ب<br>ب<br>ب                                               | 华人民共和国<br>居民身份证<br>【祭电话 180<br>2020-06-29 | 86742339    |  |
| 代理机构<br>标文件递交载<br>止时间<br>招标文件。<br>其他信息<br>开函备注 | 营业执展<br>西安市公共资源交易中心<br>2020-03-31 09:00<br>点击上传(PDF文件).SXSZF文件)    | 日本の日本の日本の日本の日本の日本の日本の日本の日本の日本の日本の日本の日本の日 | 系人                | 系統管理员<br>2020-03-31 | ()<br>()<br>()<br>()<br>()<br>()<br>()<br>()<br>()<br>()<br>()<br>()<br>()<br>( | 华人民共和国<br>居民身份证<br>【祭电话 180<br>2020-06-29 | 86742339    |  |
| 代理机构<br>标文件递交截<br>业时间<br>招标文件。<br>其他信息<br>开画备注 | 雪 业 拍 照<br>西安市公共资源交易中心<br>2020-03-31 09:00<br>点击上传(PDF文件],SXSZF文件) | 「「「「」」「」」「」」「「」」「」」「」」「」」「」」「」」「」」「」」「」  | 系系人               | 系統管理员   2020-03-31  |                                                                                 | 华人民共和国<br>居民身份证<br>亿级电话 180<br>2020-06-29 | 66742339    |  |

# 4、选择具体的保函机构

选择相应的机构:

| 反情提示:为预留足够的开始时间,建议            | 义在投标文件递交截止时间之前3个工作              | 日完成提交! 取消申请 |        |        |
|-------------------------------|---------------------------------|-------------|--------|--------|
| <ul><li></li></ul>            | 2 选择机构                          | 3 协议签订      | 4 保费支付 | 5 保國拨放 |
| 保函类型                          |                                 |             |        |        |
| ④ 银行保函                        | ∽ 保險保函                          | 日 担保公司保密    |        |        |
| 出函机构                          |                                 |             |        |        |
| 中国平安 PING AN                  | <mark>●</mark> 阳光保险集团           |             |        |        |
| 出國时间:1个工作日<br>保费:0.4%(景低500元) | 出函时间:1个工作日<br>保费:0.2%(最低 200 元) |             |        |        |

5、委托协议签订

签订委托协议,如下图所示:

| ( ~ ) | (*)  | 3    | 4    | 5    |
|-------|------|------|------|------|
| 确认信息  | 选择机构 | 协议签订 | 保费支付 | 保函发放 |
| 协议签订  |      |      |      |      |
|       |      |      |      |      |
| ×     | ~    |      |      |      |
| PDF   | PDF  |      |      |      |
| 投保单   | 承诺书  |      |      |      |
| 电子签章  | 电子签章 |      |      |      |
|       |      |      |      |      |
|       |      |      |      |      |

| 情提示:为预留足够的 | ▶ 首页 (           | ) RQ 😡   | 前一页 🕑 后一页                             | 1-8 💌 🐋 🕫                                                                                                    |                                         |                       | •          |
|------------|------------------|----------|---------------------------------------|----------------------------------------------------------------------------------------------------|-----------------------------------------|-----------------------|------------|
| <i>~</i> — |                  |          |                                       |                                                                                                    |                                         |                       | 5          |
| 确认信息       |                  |          |                                       |                                                                                                    |                                         |                       | 但确发故       |
| WENTING    |                  |          |                                       | <b>新大学生 医教育学生 医</b> 学生没称 <b>观</b> 约例                                                                                                    | <b>W</b> 证保险投保单                         |                       | DECEMPENDE |
|            |                  |          |                                       | 投保单号码; 70                                                                                                    | DL2227202000036075                      |                       |            |
|            | 欢迎               | ©到1日月二日  | ····································· | 及保单前,请先阅读《 <b>投标履约保证保</b> 》                                                                                                    | êB款条款(2019版)                            | 》,特别是有关责任5            | 兔          |
| 协议签订       |                  |          | 18k (                                 | A STATE OF AN ALC: AN ALC: AN | 10.00-00-000000000000000000000000000000 |                       |            |
|            |                  | 投保人      | 西安天籁建设一局有限公                           | ; ■ 提示                                                                                                    | ×                                       |                       |            |
|            |                  | 企业性质     | ○国有 ○集体○民营                            | 请输入PIN码:                                                                                                    |                                         | 企业资质 □特级 □一级□二级 ■三    | :版         |
|            |                  | 注册资本     |                                       | *****                                                                                                    | 素地址                                     | 天津市·市辖区·和平区           |            |
|            | 投保人              | 组织机构代码   | 91340523MA2NR0EU3T                    | 通礼 1                                                                                                    | 取消 销售额                                  |                       | -          |
| Po         |                  | 企业经营时限   |                                       | 「秋東電話」                                                                                                    | 15324517714                             | 联系人 查理                | -          |
|            |                  | 法定代表人    | 测试 法定代表                               | 长人身份证号 430481199910283953                                                                                                    | 投保前财务状况是否良好                             | 子 □ 是 □ 否             |            |
| PDF        | _                |          |                                       |                                                                                                    |                                         |                       |            |
|            |                  | 保证金      | (人民币大写)」                              | 1                                                                                                    | 1                                       | 汇入账号                  |            |
| 投保单        |                  | 抵押担保     | 抵押物品名                                 |                                                                                                    | 抵押合同编号                                  |                       |            |
| 10-74KH    | 0.000            |          | 低押物评估金额                               |                                                                                                    | 查押物评估人名格<br>或加入 四於 0                    |                       |            |
| 电子监单       | 反担保<br>方式        | 质押担保     | 反理物合称                                 |                                                                                                    | 展押官回職方                                  |                       |            |
|            |                  | <u> </u> | が作業数                                  |                                                                                                    | 加保合局县                                   |                       |            |
|            |                  | 保证担保     | 投保人资质                                 |                                                                                                    | 组织机构代码/身份证                              | 2                     |            |
|            |                  | 备注       |                                       |                                                                                                    |                                         |                       | -          |
|            | 必填信息;            |          |                                       |                                                                                                    |                                         |                       | -          |
|            | 招<br>标<br>項<br>目 | 项目名称     | 中控电子保遥测试-西安0                          | 1                                                                                                    | 招标编号                                    | XA-2019-000028-4(001) |            |
|            | ,如是建设:           | 工程项目,请填5 | -<br>写如下信息:                           |                                                                                                    |                                         |                       |            |
|            |                  | 立项文件号    | XA-2019-000028-4(001)                 |                                                                                                    |                                         |                       |            |

6、保费支付

选择相应的支付方式进行保费的支付:

| 订单编号      | 202003301725436725551268891418<br>2020-03-30 17:25:44 |
|-----------|-------------------------------------------------------|
| 企业名称      | 西安天線融设一局有限公司                                          |
| 标段名称      | 中控电子保密测试-西安01                                         |
| 招标单位      | 西安交通大学                                                |
| 开标时间      | 2020-03-31 09:00                                      |
| 代理机构      | 西安市公共资源交易中心                                           |
| 担保金額      | 1000元                                                 |
| 保费支付      | 400元                                                  |
| र्तिरोज्य |                                                       |
|           | +40                                                   |
| ð         |                                                       |

# 7、保函发放

对投标人开具的保函进行发放,可以在项目的保证金环节进行查看

| () 西安市公      | 共资源交易中     | 心工程建设交易平台               |            | Q、 營 測试账号投标人1(投标人) ◆ ○<br>房建、市政交易 |
|--------------|------------|-------------------------|------------|-----------------------------------|
| > 我要投标 ~     | ₩ 中控普遍     | Į.                      |            | MARK TORONO                       |
| > 项目后期管理 ~   | CORE NOURN | 0                       |            |                                   |
| > 虚拟会议系统环境检测 | 招标项目信息     |                         |            |                                   |
|              |            |                         |            |                                   |
|              | 招标项目编号:    | E6101000001iP93xXRBa    | 招标项目名称:    | 保函联调-0722                         |
|              | 标段编号:      | E6101000001iP93xXRBa006 | 标段名称:      | 0722保函联调-标段6                      |
|              | 保证金金额:     | 1,506.00元(大写: 宣仟伍佰零陆元整) | 保证金递交截止时间: | 2020-08-08 20:00:00               |
|              | 招标方式:      | 公开招标                    | 保证金缴纳方式:   | 电子保函                              |
|              | 资金要求:      | 企业基本户转入或开具              |            |                                   |
|              | 由乙炔基件自     |                         |            |                                   |
|              | 电丁味图信息     |                         |            |                                   |
|              | 担保金额:      | 1506元                   | 保函编号:      | 202007291345356175555985223343    |
|              | 保函有效期始:    | 2020-08-08 00:00:00     | 保函有效期止:    | 2021-08-08 23:59:59               |
|              | 保函状态:      | 已出函                     | 出函日期:      | 2020-07-29 14:21:16               |
|              |            |                         |            |                                   |
|              | 附件区(只有已出函》 | 后才有电子保函附件)              |            |                                   |
|              | 电子保函PDF文   | 件下载                     |            |                                   |
|              |            |                         |            |                                   |
|              |            |                         |            |                                   |
|              |            |                         |            |                                   |
|              |            |                         |            |                                   |
|              |            |                         |            |                                   |
|              |            |                         |            |                                   |
|              |            |                         |            |                                   |
|              |            | 取消停闭由语                  | 由法尽商新期 运同  |                                   |